## Ako na to... pre interné napaľovačky používajúce Nero 7 a LightScribe

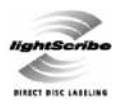

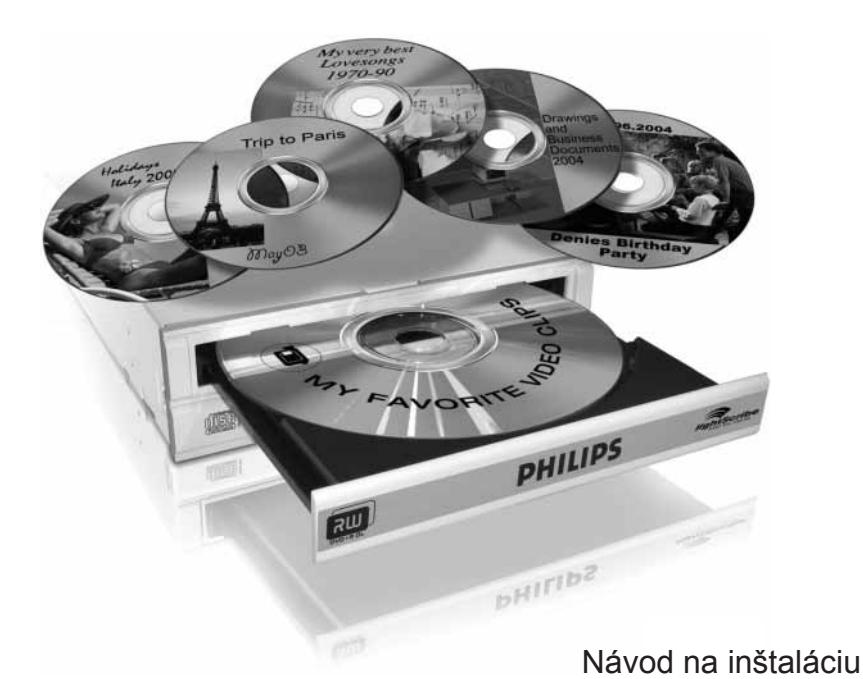

Výrobok je určený pre použitie na Slovensku.

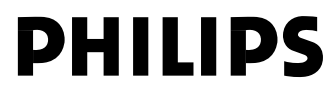

### **Obsah**

| Spôsob inštalácie                         | 3    |
|-------------------------------------------|------|
| Aktualizácia                              | .12  |
| Ako vytlačiť etiketu pomocou LightScribe? | . 16 |
| Ako vytvoriť video disk?                  | . 22 |
| Ako vytvoriť dátový alebo audio disk?     | . 29 |
| Ako kopírovať disk?                       | . 33 |
| Viac informácií alebo potrebnú pomoc      | . 36 |
| Odstránenie možných problémov             | . 36 |
| FCC súlad                                 | . 37 |
| Bezpečnostné opatrenia                    | . 37 |

Použitie ovládačov, nastavení alebo iných postupov ako sú odporúčané v tomto návode môže mať za následok nebezpečné žiarenie alebo nekorektné fungovanie prístroja.

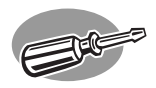

# Spôsob inštalácie

Pozrite si prosím návod na obsluhu vášho PC alebo kontaktujte vášho miestneho predajcu pre získanie ďalších informácií.

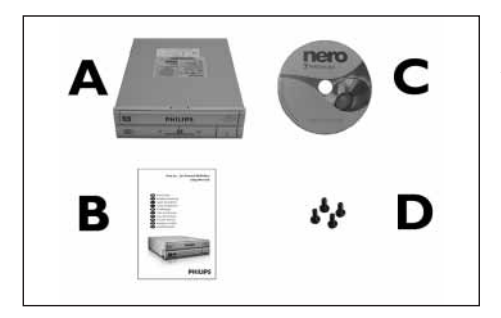

Tieto položky môžete nájsť v balení:

- A: Vašu novú mechaniku
- B: Tento návod na obsluhu
- C: Disk obsahujúci softvér Nero
- D: 4 skrutky v malom balíčku

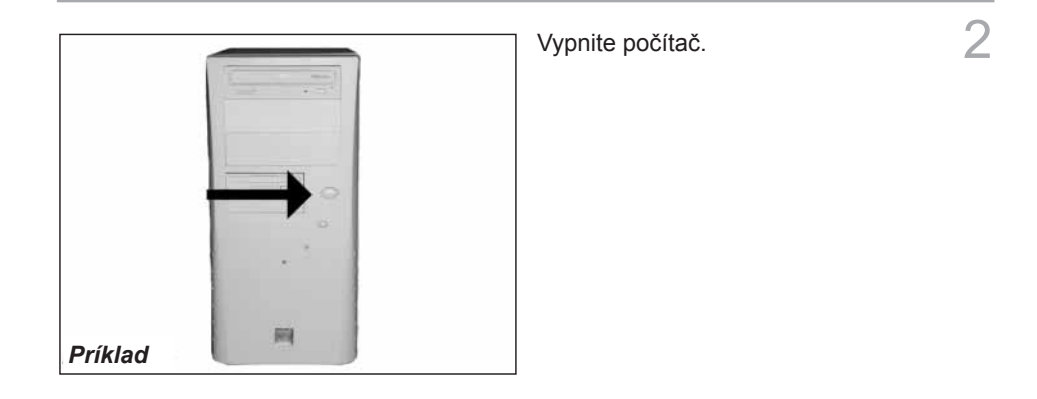

Zatlačte na nenatretú kovovú časť (napr. časť s chladičom alebo nenatretú časť skrinky vášho počítača). 3

 Týmto zabránite akémukoľvek poškodeniu vášho počítača elektrostatickým výbojom.

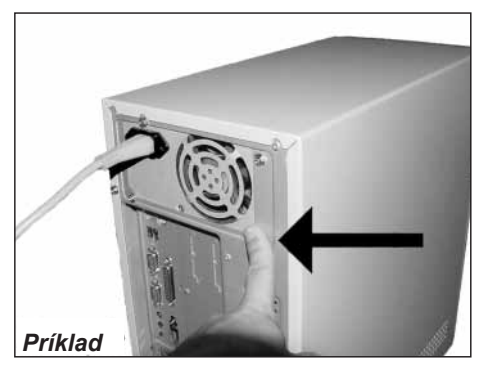

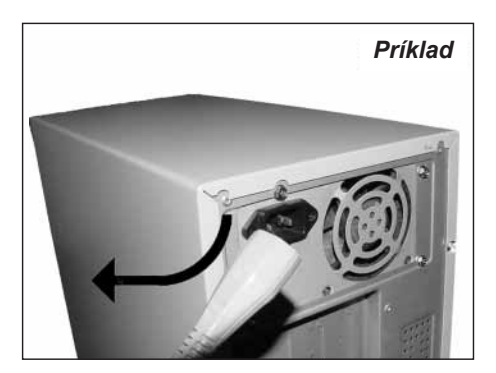

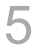

Otvorte váš počítač. Je možné, že budete musieť uvoľniť skrutky, ktoré sa najčastejšie nachádzajú na zadnej strane vášho počítača.

 Pre podrobnejšie informácie o danej téme si pozrite návod na obsluhu vášho počítača.

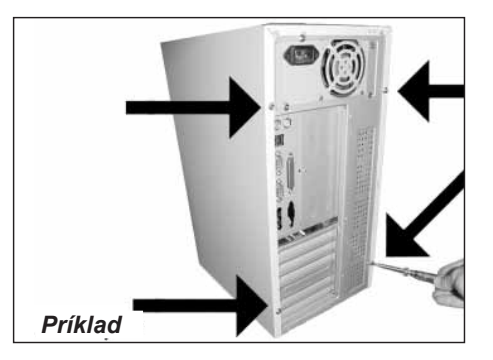

Zložte kryt počítača.

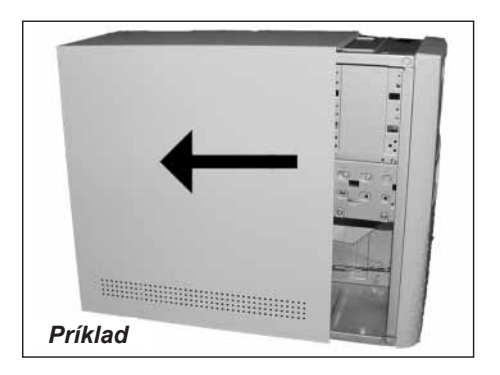

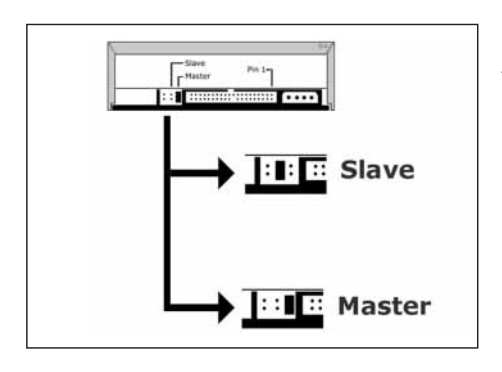

Ak vymieňate mechaniku, vyberte ju von a skontrolujte, ktoré nastavenie má ("Master" alebo "Slave").

Zapamätajte si toto nastavenie a prejdite ku kroku 10.

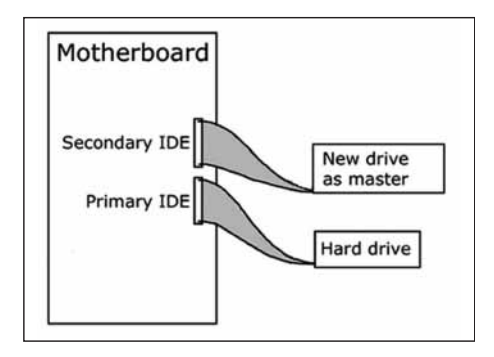

Ak zatiaľ nemáte nainštalovanú žiadnu mechaniku, zapamätajte si "Master" a prejdite ku kroku 10.

8

9

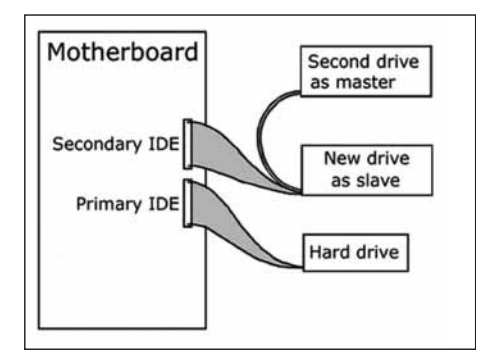

Ak pridávate mechaniku, pozrite si mechaniku, ktorá zotrváva v PC ("Master" alebo "Slave", viď krok 11), zapamätajte si OTHER nastavenie. 10 K dispozícii sú pripojenia (na zadnej strane mechaniky), ktoré budete musieť použiť na pripojenie mechaniky k počítaču.

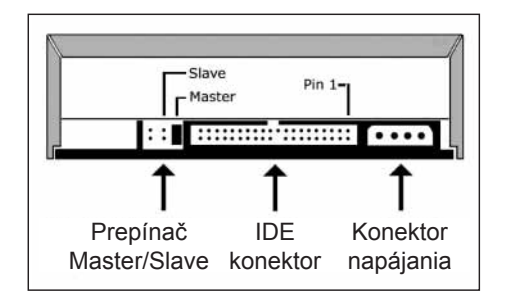

11 Zvoľte "Master" alebo "Slave" pre polohu prepínača, ako je to možné vidieť v kroku 7, 8 alebo 9.

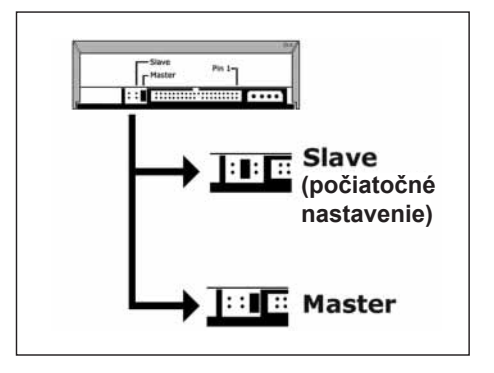

2 Vložte mechaniku do vášho počítača.

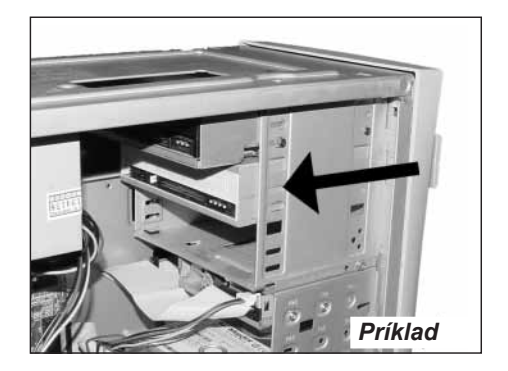

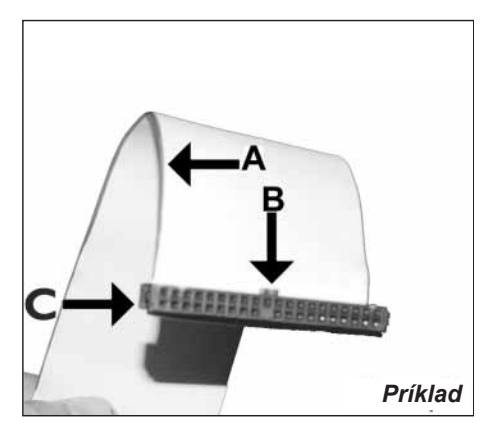

Nájdite IDE-kábel, ktorý môže vyzerať ako tento príklad:

- A: Farebný pásik.
- B: Stupienok a uzavretý otvor.
- C: Pin1.

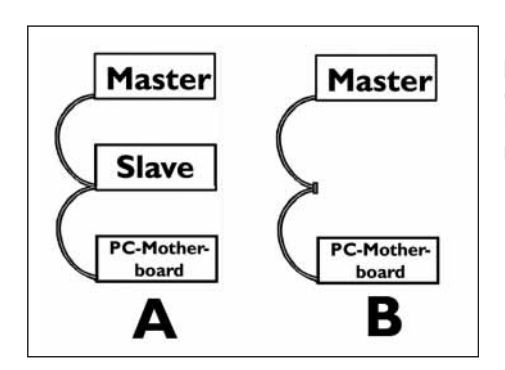

Pripojte IDE kábel tak, ako je to na príklade A (2 mechaniky) alebo B (len 1 mechanika). Nevoľte 2 "Master" alebo 2 "Slave" mechaniky na 1 kábli.

### 15 Pripojte IDE kábel A: Farebný pásik.

- B: Stupienok a uzavretý otvor.
- C: Pin1.

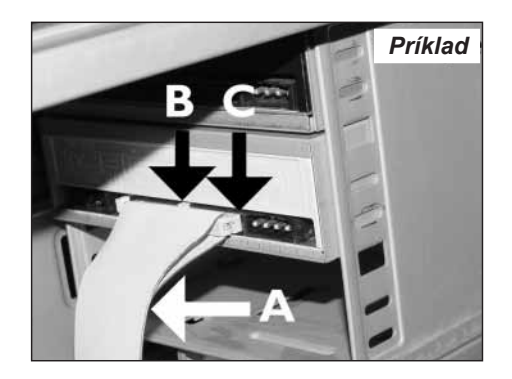

16 Nájdite voľný sieťový kábel ako je ten na príklade. Všimnite si prosím okraje konektora.

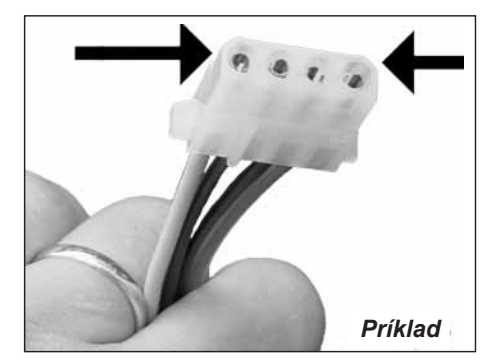

Pripojte sieťový kábel k vaše 17 mechanike (okraje od kroku 16 budú na vrchu).

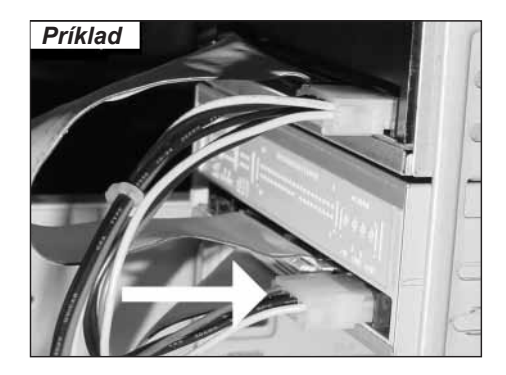

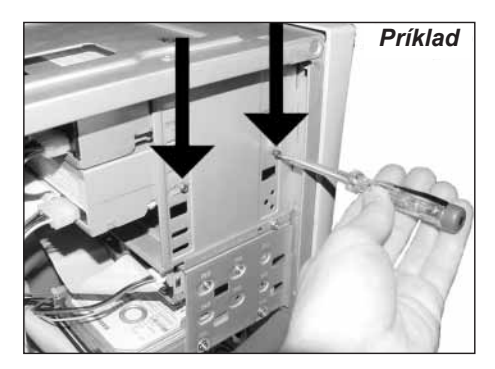

Upevnite mechaniku pomocou skrutiek (ak je to možné, tak na oboch stranách).

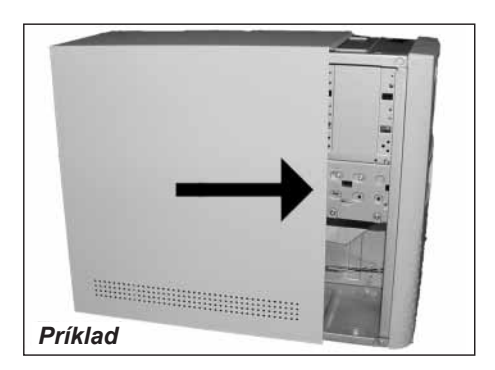

Vráťte späť na svoje miesto kryt, ktorý ste zložili v kroku 5.

19

20

18

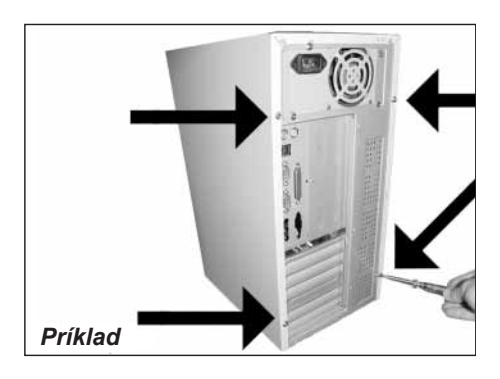

Pripevnite skrutky (ak tam nejaké boli) späť na svoje miesto a opätovne pripojte káble.

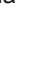

### 21 Reštartujte váš počítač.

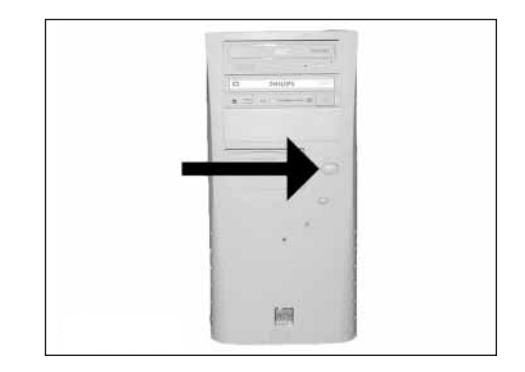

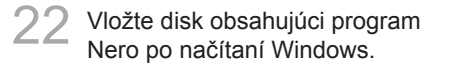

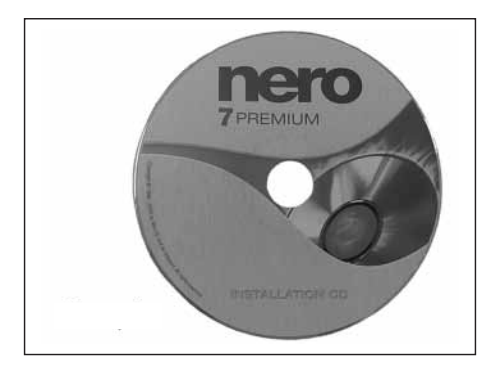

23 Zvoľte "Nero 7 Essentials" a riaďte sa inštrukciami zobrazenými na obrazovke. Keď skončíte, pokračujte nasledujúcou kapitolou.

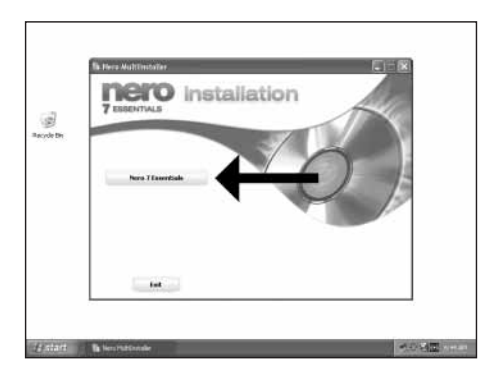

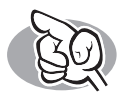

## Aktualizácia

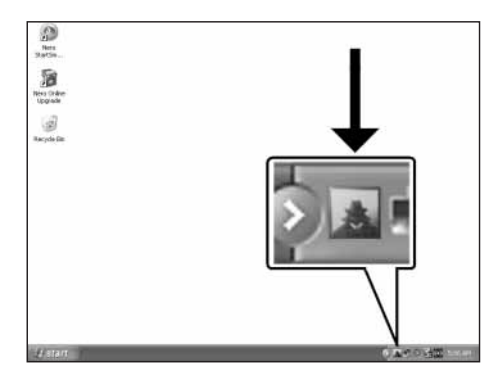

Spustite program Philips Intelligent Agent.

 Ak nie je dostupný, zvoľte "Start", "(All) Programs", "Philips Intelligent Agent", "Philips Intelligent Agent".

| Lateration Toy and Refer Solution         Lateration Society Solution         Lateration Society Solution           D314-bit D010-064-88.2 - Solvert         R. al         Image: Solvert Solvert         R. al           D314-bit D010-064-88.2 - Solvert         R. al         Image: Solvert Solvert Solv | Philips Intelligent Agent<br>Bollets galors link                                                   | _                                         |               |     |
|----------------------------------------------------------------------------------------------------|----------------------------------------------------------------------------------------------------|-------------------------------------------|---------------|-----|
| 123/HLB/10.06/HLB2014/1         PL.B         B           Phile to incomed grads of added relation as partment on 2004-05 (21) in the 244.         B           IP The balance relation of added relation as partment on 2004-05 (21) in the 244.         B                                                                                                    | liphone for your Water products<br>ftodate.                                                        | Intellecture and                          | LANSE JENNO.  |     |
| Pilips sockges Apet         L         B            In the inscripted gradual (splate check and performed in (306-56 U [1] el-55 (246.             In the ansatz (splate check and performed in (306-56 U [1] el-55 (246.              In the ansatz (splate check and performed in (306-56 U [1] el-55 (246.                                                                                                    | 12-DEMODESCHICKER (ATAMI)                                                                          | PL B                                      |               | iii |
| The last second groups i debits (mol was performed in 2004-05-12.11.46-45.24)     The administ product codes the k doubled.     (i) Chan for splatter                                                                                                    | Philips Detrolligent Agent                                                                         | 1.8                                       |               | 38  |
|                                                                                                    | The last successful product update the     The automatic product update theb     Oreck for updates | eck was performent an 2008-<br>a decelled | 51211-80-824M |     |

Kliknite na možnosť "Check for updates".

2

3 Stiahnite si aktualizácie a nainštalujte ich.

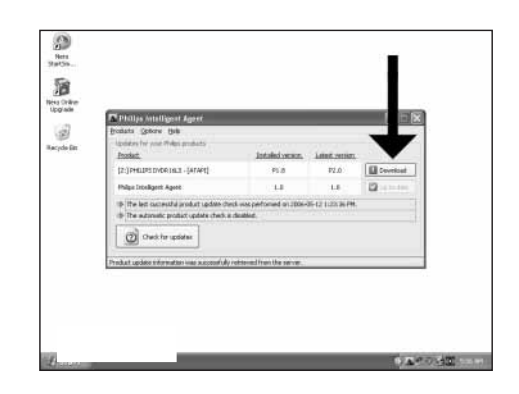

4

Zvoľte možnosť "Start", "(All) Programs", "Nero 7 Essentials", "Nero ProductSetup".

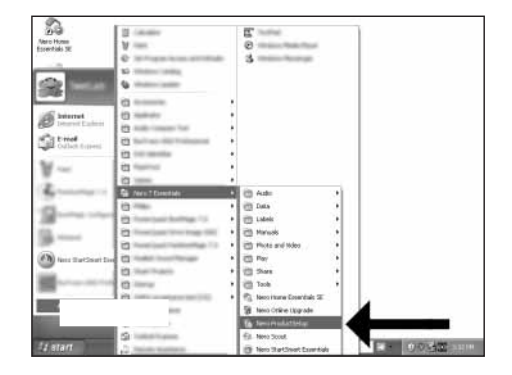

5 Zvoľte možnosť "Update your Nero products" a "Next".

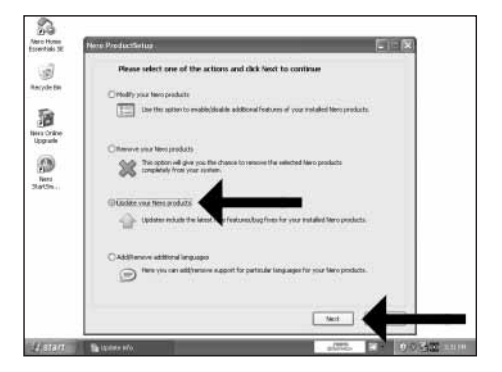

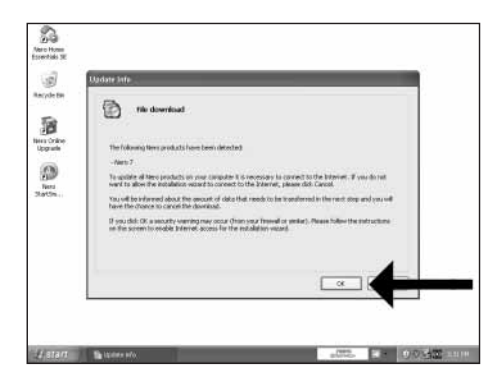

Kliknite na "OK".

6

7

8

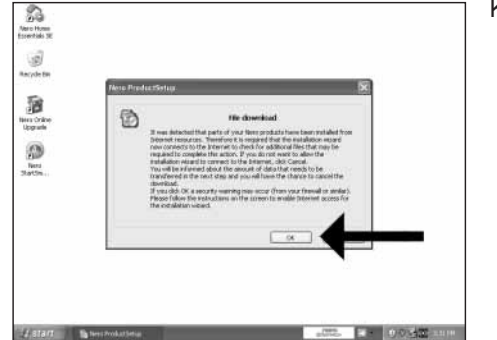

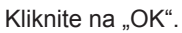

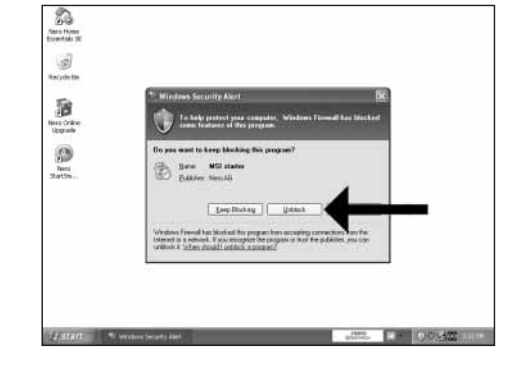

Môže sa vyskytnúť varovanie Windows Firewall. Kliknite na možnosť "Unblock" na umožnenie aktualizácie vášho Nero.

|       | The updates are being downloaded                                                                                                    |
|-------|----------------------------------------------------------------------------------------------------|
|       | 1. Cervedra                                                                                                    |
| 1.1.1 | 2. Checking engine                                                                                                    |
|       | 5. Preparing initialialian                                                                                                    |
|       | +. Optimizing developed alle                                                                                                    |
|       | 5. Deverticading Hea                                                                                                    |
|       | L. Patrieg                                                                                                    |
|       | 1 March 1 March 1 Marc |

# Ako vytlačiť etiketu pomocou LightScribe?

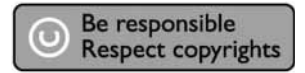

| 0                                 |                            |
|-----------------------------------|----------------------------|
| ttarticuet<br>Economia<br>Seconda |                            |
| Nes State<br>Uppste               |                            |
| Bacycle (In                       |                            |
|                                   |                            |
|                                   |                            |
|                                   |                            |
|                                   |                            |
|                                   |                            |
| distant                           | <ul> <li>○ 3.4位</li> </ul> |

Spustite "Nero StartSmart Essentials".

2 Zvoľte možnosť "Extra" a "Print LightScribe label".

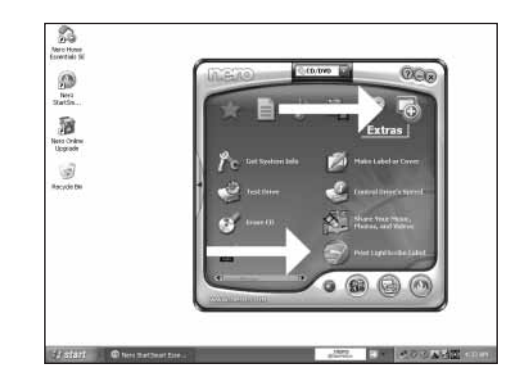

3 Na vloženie úplného obrázku, dvakrát kliknite na prázdnu CD oblasť.

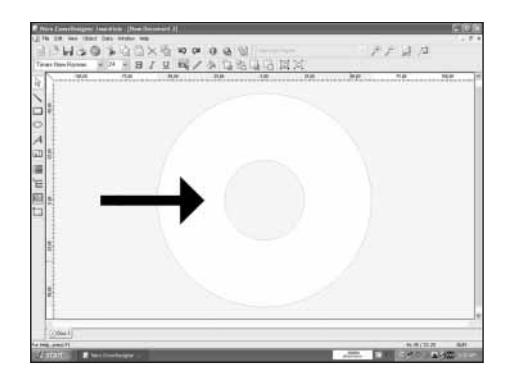

Kliknite na možnosť "File" a otvorte váš obrázok.

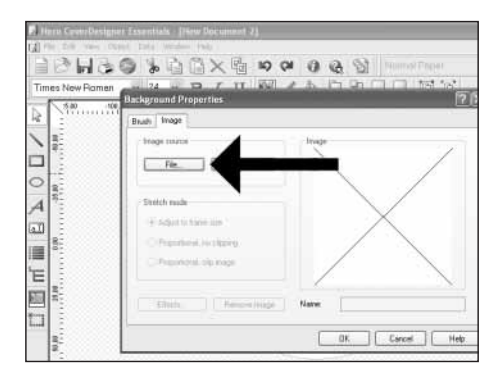

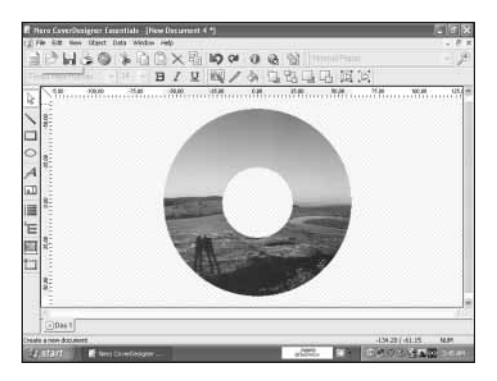

Váš obrázok bude pripojený do oblasti tlače.

| O NO BXDE COLUMN                    | - 1         |
|-------------------------------------|-------------|
| Total 1900 -5at 1900 -5at 1900 -5at | NC 28 125.3 |
|                                     |             |
|                                     |             |
|                                     |             |
| *                                   |             |
| 10<br>80                            |             |
|                                     |             |
|                                     |             |
|                                     |             |
| 1.1                                 |             |
|                                     |             |
|                                     |             |

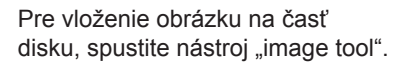

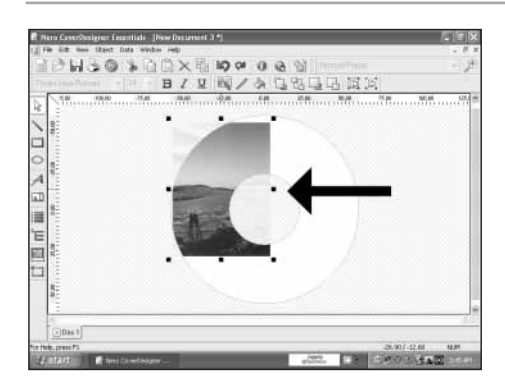

Otvorte váš obrázok a vložte ho na miesto, kde ho budete chcieť mať na povrchu CD.

Na zadanie text, zvoľte nástroj "Text Box Tool".

8

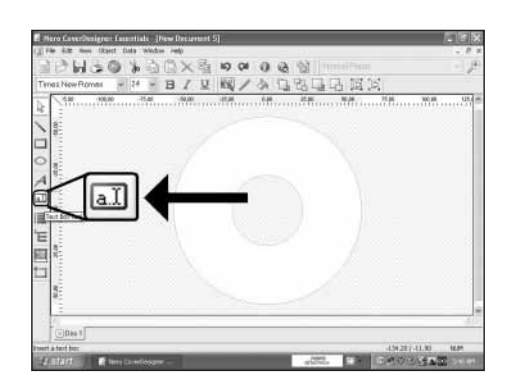

9 Narysujte oblasť, kde chcete vložiť text.
 Menšia oblasť sa bude tlačiť rýchlejšie.

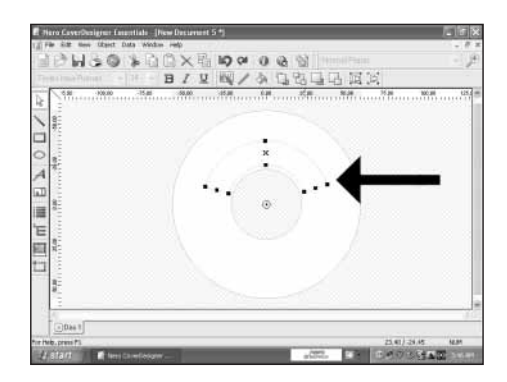

10 Dvakrát kliknite na vytvorenú oblasť tlače a zadajte váš text a kliknite na "OK".

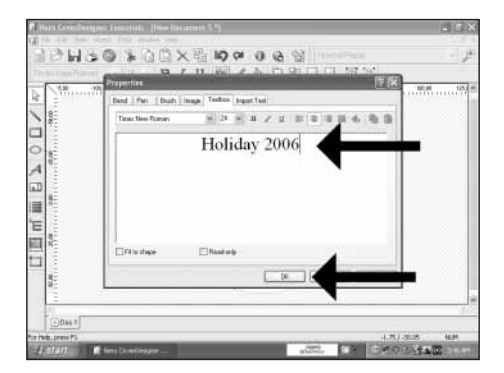

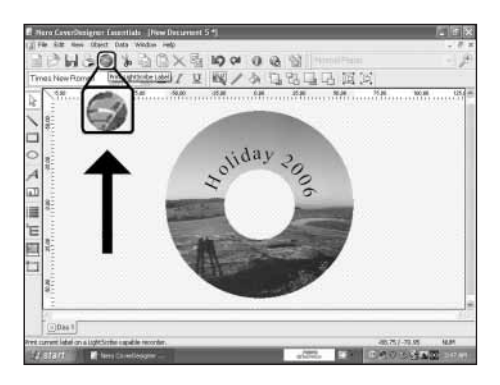

Kliknite na ikonu "Print LightScribe Label" vtedy, keď bude vaša etiketa pripravená na vytlačenie.

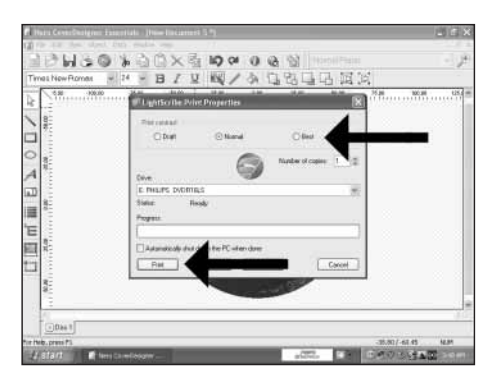

- Zvoľte kontrast tlače a kliknite na "Print".
- 12

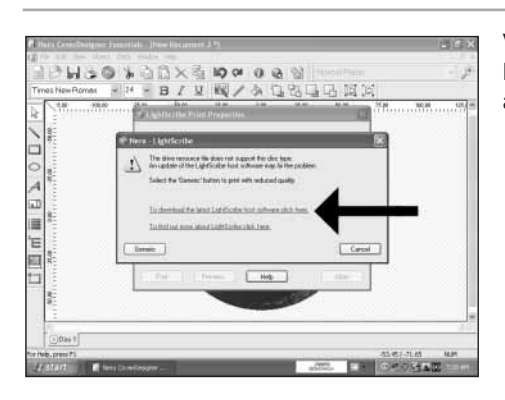

V prípade, ak je váš softvér LightScribe starší, budete musieť aktualizovať tento softvér.

Gratulujeme vám, váš disk bol úspešne vytlačený. Teraz už môžete zatvoriť aplikáciu.

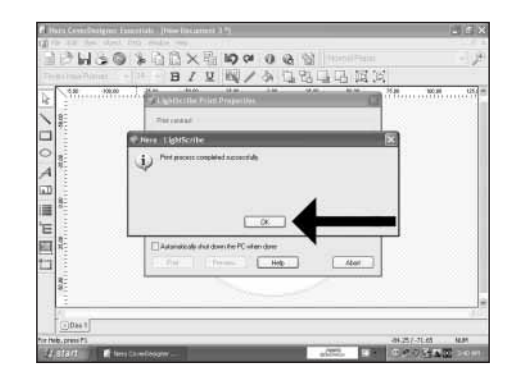

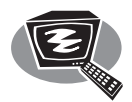

# Ako vytvoriť video disk?

Be responsible Respect copyrights

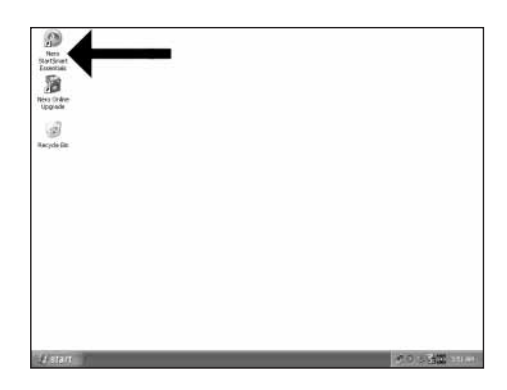

Spustite "Nero StartSmart Essentials".

2 Zvoľte možnosť "Photo and Video" a "Make your own DVD-Video".

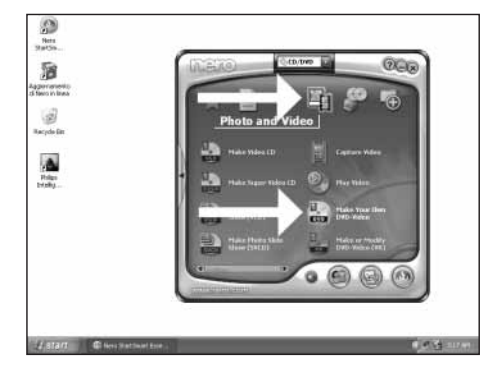

3 Ak budete chcieť zachytiť video z kamery, pripojte ju k vášmu PC. V opačnom prípade prejdite ku kroku 8.

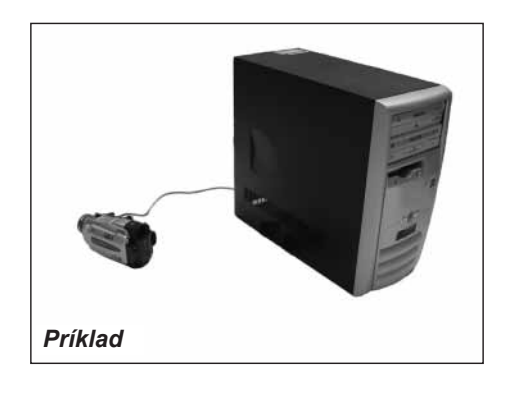

Zvoľte možnosť "Capture video".

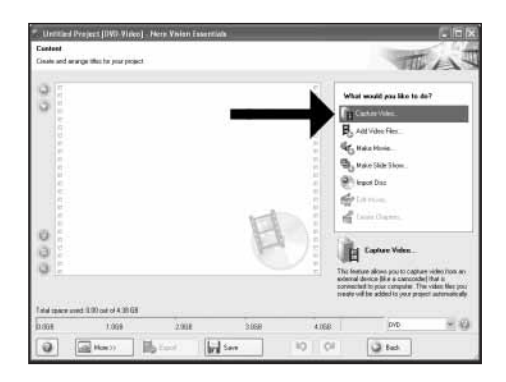

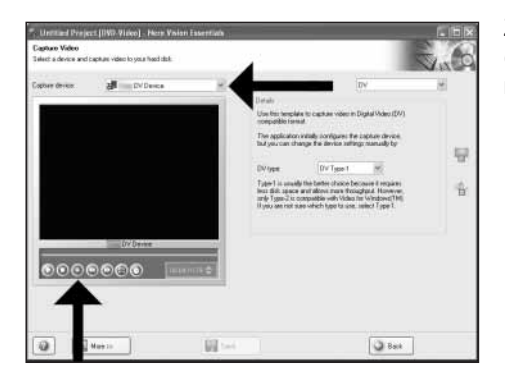

Zvoľte zariadenie na zachytenie (Capture device) a stlačte tlačidlo nahrávania.

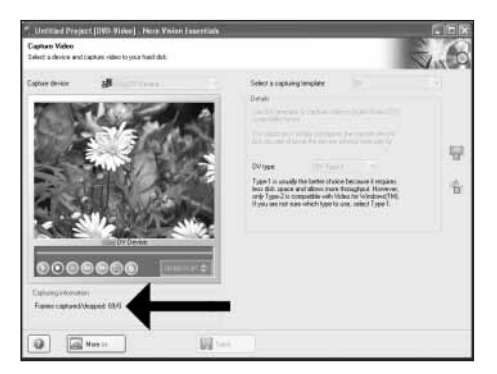

V priebehu záznamu, uvidíte v danej časti vývoj procesu.

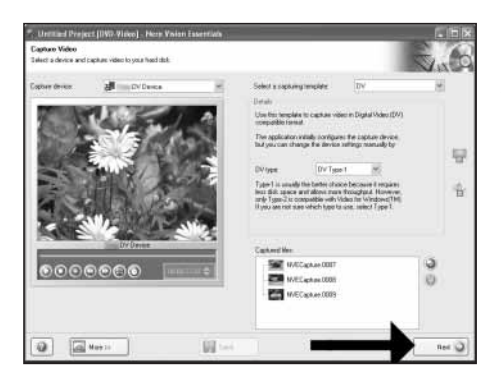

Kliknite na "Next" vtedy, keď máte zaznamenané všetky video sekvencie.

5

6

/

Ak budete chcieť pridať súbory z pevného disku, zvoľte možnosť "Add Video Files".

| Content<br>Cinate and an | nge tillet he year pe | get .           |        |         | TE                                                                                                    | A                                   |
|--------------------------|-----------------------|-----------------|--------|---------|----------------------------------------------------------------------------------------------------|-------------------------------------|
| 0.0                      |                       |                 |        | +       | What would pue like to d<br>Total would pue like to d<br>March Alexandree<br>March Sale Store<br>March Sale Store<br>March Dan<br>Colleges,<br>Colleges, | +7                                  |
|                          | ed 1130 car of 4 30 ( | 11              | P      |         | Add Veloo Files                                                                                                    | n victer files, too<br>lens to poul |
| 0.008                    | 1.009                 | 2.908           | 3.068  | 4.168   | DVD                                                                                                    | 11.10                               |
| a 1                      |                       | interest in the | less 1 | [10] or | China II                                                                                                    |                                     |

9 Zvoľte požadované súbory a kliknite na "Open".

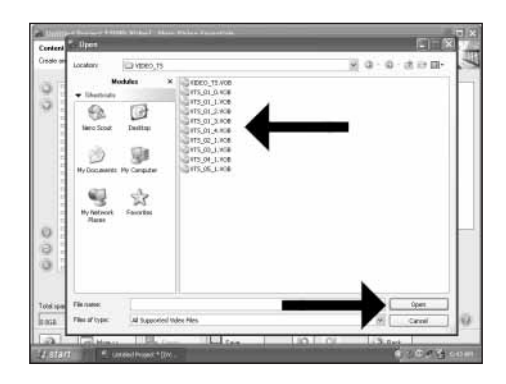

10 Budete môcť editovať vložené filmy prostredníctvom voľby "Edit Movie".

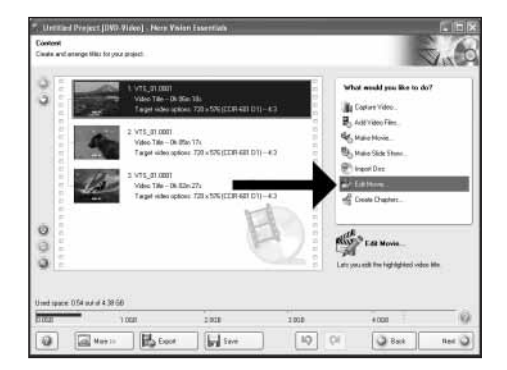

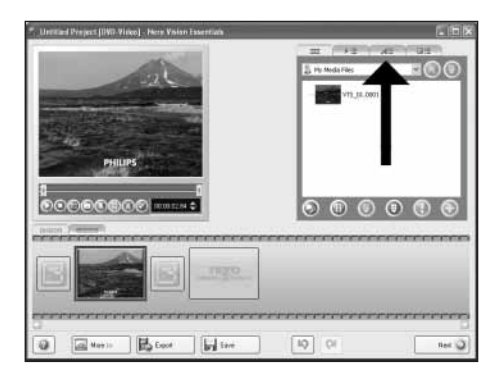

Budete tu môcť pridať video efekty, textové efekty a zmeny.

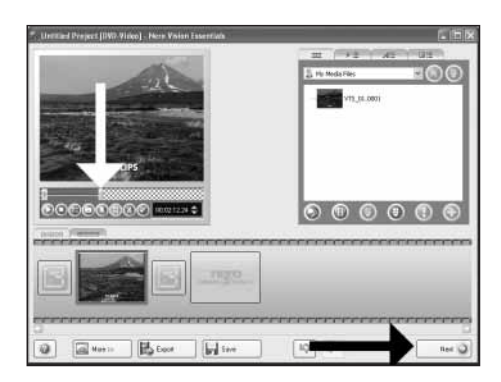

Budete môcť taktiež nastrihať zaznamenané video posúvaním značiek. Po vykonaní danej činnosti, zvoľte "Next". 12

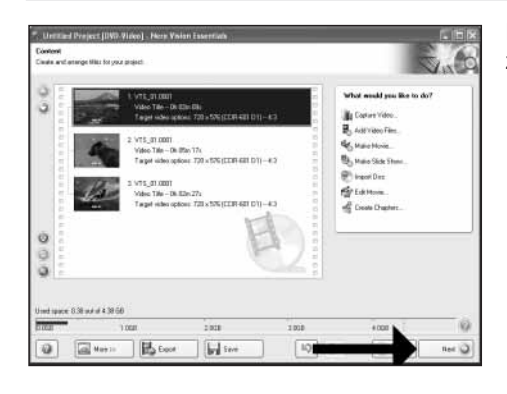

Po editovaní všetkých súborov, 13

Vložte titul do políčka "Header" a kliknite na tlačidlo "Edit menu".

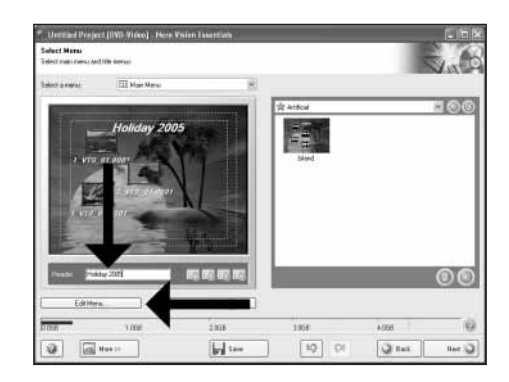

15 Budete môcť zmeniť rozmiestnenie, pozadie, pridať tituly,... v tejto časti. Po vykonaní danej činnosti, dvakrát stlačte "Next".

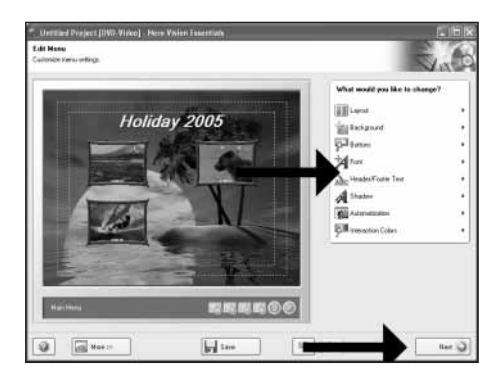

16 Prezrite si váš film. Kliknite na "Next" pre pokračovanie.

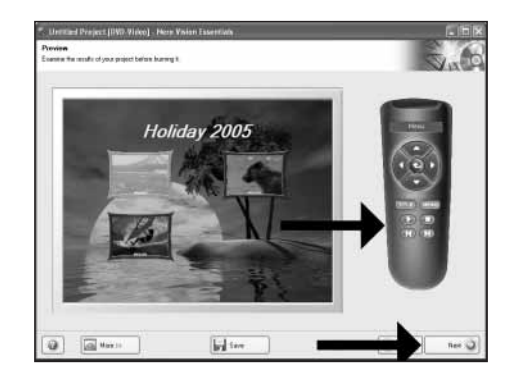

| Cold 1:1                                                                                                    | Set The parameter for barring<br>Then Tu<br>Weiers Hyd Dist Falan<br>Weiers Hyd Dist Falan<br>Weiers Hyd Dist Falan<br>Generating Setrog |
|----------------------------------------------------------------------------------------------------|----------------------------------------------------------------------------------------------------|
| Charled Weiter opficier<br>Configuration (Configuration)<br>Configuration (Configuration)<br>Configuration (Configuration)<br>Configuration (Configuration)<br>Configuration<br>Configuration) | The True True<br>The Weitre Hood Deal Falder<br>The Volume Name<br>The Recording Safetys                                                 |
| 34                                                                                                    | Burn To flecorder                                                                                                    |
| Fixed disc space, 6 38 GB                                                                                                    | ent during parket to unit                                                                                                    |

Zvoľte možnosť "Burn to", vyberte váš rekordér a zvoľte možnosť "Burn".

| Untitland Project (DWI-Video | Here Vivian Essentiuts                 | 66                   |
|------------------------------|----------------------------------------|----------------------|
| Adore.                       |                                        |                      |
| · Presing Substances         | N                                      |                      |
| Burning milero data e        | edo Bei duc                            | CONST. ST.           |
|                              | 10000000000000000000000000000000000000 | - 470 -              |
| Prevaleg or gene             |                                        | PHILIPS              |
| Euroreaction Traverse        | ing and writing VTS_DT.1007            |                      |
| Cuteri pagetta               | Penning Octor-To                       | Einjand (Brittin Cia |
| Tota property                | Penetry Ihilin Zx                      | Deput In Up Str      |
| SILLING                      |                                        |                      |
| New 2000                     | 🖻 🗌 Shut down comp                     | der ohen kristed     |
|                              | [interest]                             |                      |

### NeroVision Express vykoná transkódovanie a zápis na váš disk.

18

| <ul> <li>Preserve Asta For recording</li> </ul>                                                                 |                                                                              |
|----------------------------------------------------------------------------------------------------|------------------------------------------------------------------------------|
| 3 Burry obe del colo fu der                                                                                     | mero                                                                         |
| <ul> <li>Conaining seconding second re-</li> </ul>                                                              | VISION EXPRESS 3                                                             |
|                                                                                                    | MILE .                                                                       |
| The second second second second second second second second second second second second second second second se | n/Hoan Expense 3                                                             |
| Euroritation                                                                                                    | Deer process completed successfully<br>listual you like to save the log flet |
| Current Encirement                                                                                              | Yes Ho                                                                       |
|                                                                                                    |                                                                              |
| Telat property                                                                                                  | Dent                                                                         |

Gratulujeme vám, váš disk bol úspešne napálený. Teraz budete môcť zatvoriť aplikáciu.

\* 17

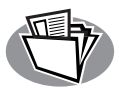

# Ako vytvoriť dátový alebo audio disk?

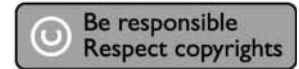

Spustite "Nero StartSmart".

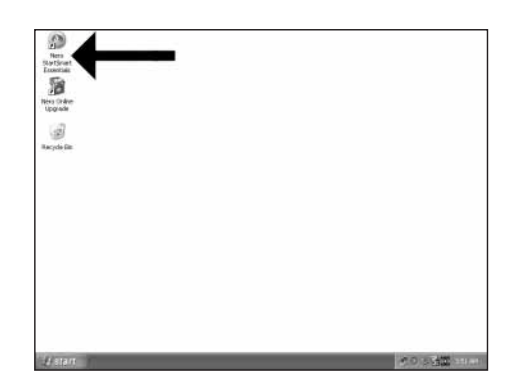

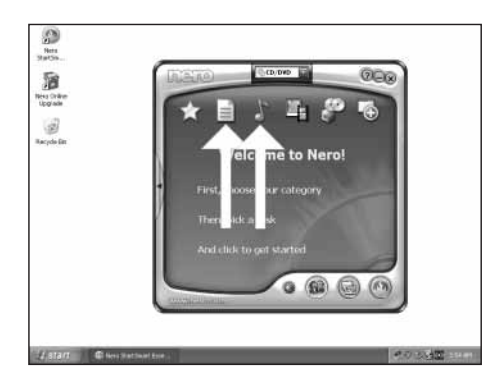

Zvoľte možnosť "Data" alebo "Audio".

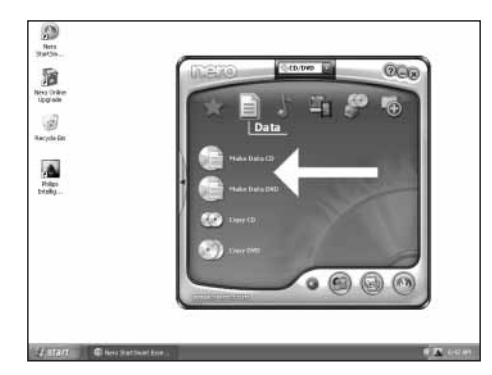

Pre vytvorenie dátového disku, zvoľte možnosť "Make Data CD" alebo "Make Data DVD".

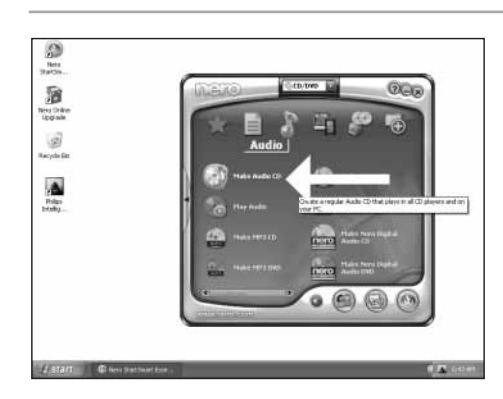

Pre vytvorenie audio disku, zvoľte možnosť "Make Audio CD".

3

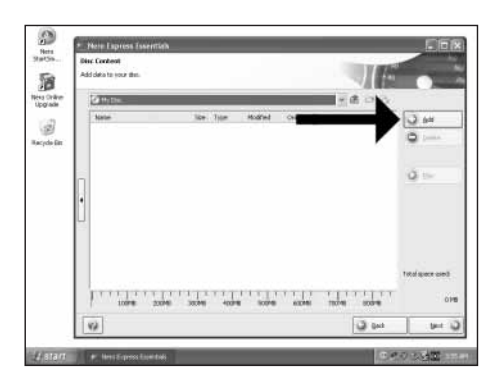

6 Zvoľte všetky súbory, ktoré chcete napáliť a kliknite na "Add". Kliknite na "Close" keď máte zvolené všetky požadované súbory.

| acution:                                                                                                    | 8 <b>0 0</b> 8        |
|----------------------------------------------------------------------------------------------------|-----------------------|
| + Uesteids                                                                                                    |                       |
| 8 0                                                                                                    |                       |
| Wate Scout Geology                                                                                                    |                       |
| 3 31                                                                                                    |                       |
| Ply Documents My Cosputer                                                                                                    |                       |
| C 3                                                                                                    |                       |
| Phylastumic Favorites                                                                                                    |                       |
| 45.23                                                                                                    |                       |
|                                                                                                    |                       |
|                                                                                                    |                       |
|                                                                                                    |                       |
| The second second | da 02.4m <sup>2</sup> |

7 Skontrolujte si vaše súbory a kliknite na "Next".

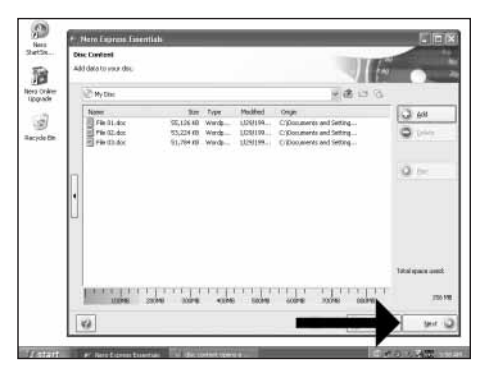

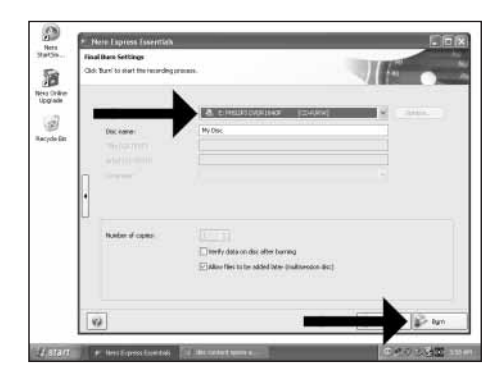

Zvoľte váš rekordér a kliknite na "Burn".

9

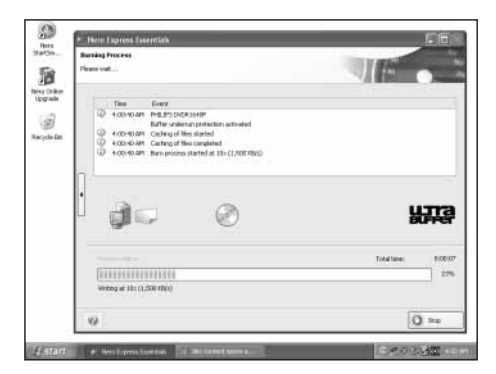

Nero vykoná zápis na disk.

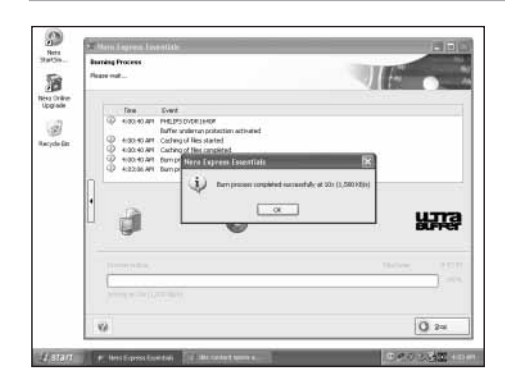

Gratulujeme vám, váš disk bol úspešne napálený. Teraz budete môcť zatvoriť aplikáciu.

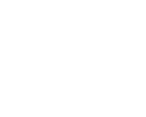

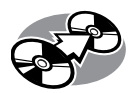

# Ako kopírovať disk?

Be responsible Respect copyrights

Spustite "Nero StartSmart Essentials".

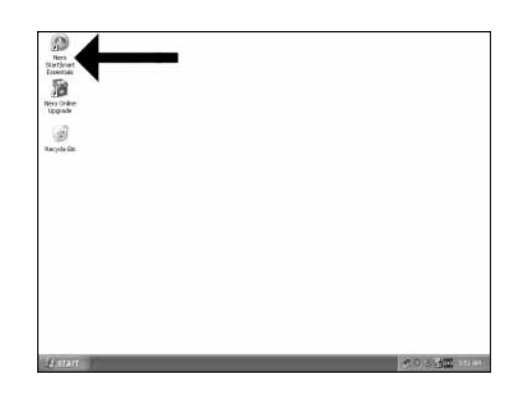

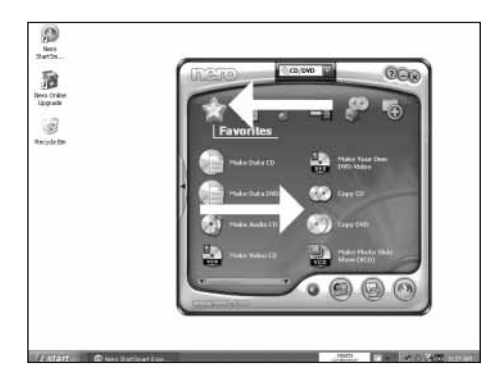

Zvoľte možnosť "Favorites" a možnosť "Copy CD" alebo "Copy DVD".

| Select<br>Please i | score and destination<br>used murin and destructor i | tras admet sans da                                                                                                    | 1 |
|--------------------|------------------------------------------------------|----------------------------------------------------------------------------------------------------|---|
|                    | Saatu dire.<br>Dedhatan door                         | E-incluses processing     E-incluses (20-incluse)     E-incluses (20-incluse)     E-incluses (20-incluse)     E-incluses (20-incluse)     E-incluses (20-incluse)     E-incluses (20-incluse)     E-incluses (20-incluse)     E-incluses (20-incluse)     E-incluses (20-incluse)     E-incluses     E-incluses     E-inclus            | - |
|                    |                                                      |                                                                                                    |   |
|                    | integrated<br>Instant of open                        | inne de anticipa de la del facto de la compa de la demonse al se de<br>la definicación de la definicación de la definicación de la definicación de la definicación de la definicación<br>(manuna ) (manuna ) (manuna |   |

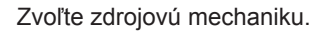

4

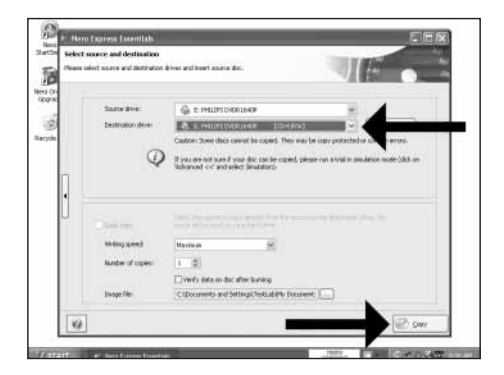

Zvoľte mechaniku miesta určenia kopírovania a kliknite na "Copy".

#### Nero teraz vykoná kopírovanie vášho disku.

5

6

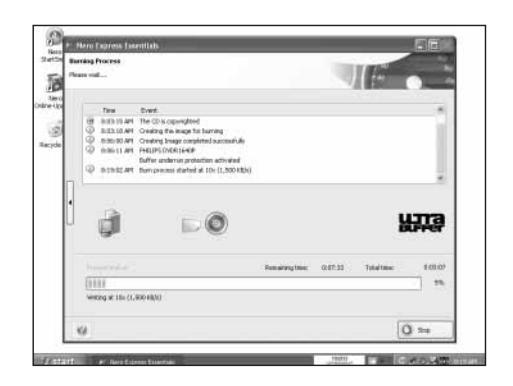

Gratulujeme vám, váš disk bol úspešne napálený. Teraz budete môcť zatvoriť aplikáciu.

| Burrang Process<br>Phase walt                                                                                                    |                                                                                    | IE .                                                                                                    |
|----------------------------------------------------------------------------------------------------|------------------------------------------------------------------------------------|----------------------------------------------------------------------------------------------------|
| Test         Dust           IM         Bid216947         Owing the bid           IM         Bid216947         Owing the bid           IM         Bid216947         Owing the bid           IM         Bid216947         Delta Bid           IM         Bid216947         Delta Bid           IM         Bid216947         Delta Bid           IM         Bid216947         Delta Bid           IM         Delta Bid         Delta Bid | n ka karana<br>ong dina tanananda<br>et al dina dina dina dina dina dina dina dina | , the second second sec |
| +                                                                                                    | ((impire ())))                                                                     |                                                                                                    |
|                                                                                                    |                                                                                    |                                                                                                    |

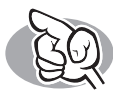

Viac informácií alebo potrebnú pomoc

Navštívte www.philips.com/storageupdates

### Odstránenie možných problémov

Mechaniky optických diskov značky Philips sú vyrobené maximálnou pozornosťou. V prípade nejakých problémov sa často stáva, že samotná mechanika nie je poškodená. Väčšinu z týchto problémov môžete odstrániť jednoducho pomocou nástrojov pomoci poskytovanými spoločnosťou Philips.

Ak zaznamenáte problémy:

- 1 Pozrite si prosím informácie v návode "Ako na to…".
- 2 Pozrite si podporné webové stránky spoločnosti Philips www.philips.com/storageupdates a www.philips.com/support pre interaktívnu podporu, odstránenie možných problémov a najnovšie aktualizácie softvéru.
- 3 Ak sa stretnete s inými výraznejšími problémami v priebehu inštalácie alebo používania, kontaktujte prosím zákaznícke centrum Philips prostredníctvom e-mailovej adresy alebo telefónnych čísel, ktoré môžete nájsť na www.philips.com/contact.

Ešte pred nárokovaním záručnej opravy mechaniky, musíte požiadať spätné referenčné číslo na www.philips.com/support alebo kontaktovať zákaznícke centrum Philips.

> Dodatočné informácie týkajúce sa záruky nájdete v adresári "Philips Warranty" na disku so softvérom Nero.

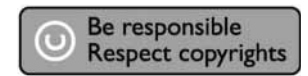

"Výroba nepovolených kópií materiálu chráneného proti kopírovaniu vrátane počítačových programov, súborov, vysielania a zvukových nahrávok, môže byť porušením autorských práv a znamenať trestný čin. Toto zariadenie by nemalo byť používané na takéto účely".

#### WEEE označenie: "Informácia pre spotrebiteľa".

| $\searrow$ |
|------------|
| X          |
| 1-1        |
|            |
|            |

Vaše zariadenie je vyvinuté a vyrobené s materiálov a komponentov vysokej kvality, ktoré môžu byť recyklované a opätovne použité. Informujte sa prosím o miestnom systéme separovaného zberu pre elektrické a elektronické výrobky, vrátane tých, ktoré sú označené symbolom prečiarknutého odpadkového koša. Konajte prosím v súlade s vašimi miestnymi predpismi a nevyhadzujte vaše staré zariadenia s bežným domovým odpadom.

#### VAROVANIE

Plastové obaly môžu byť nebezpečné

Aby ste zabránili nebezpečenstvu udusenia, uchovávajte tento obal mimo dosahu malých detí.

### FCC súlad

Toto zariadenie bolo testované a vyhovuje obmedzeniam pre digitálne zariadenie triedy B, podľa časti 15 FCC smerníc. Tieto obmedzenia sú navrhnuté na poskytovanie primeranej ochrany pred škodlivým rušením pri domácej inštalácii. Toto zariadenie generuje, využíva a môže vyžarovať rádiofrekvenčnú energiu a ak nie je nainštalované a používané v súlade s inštrukciami, môže spôsobovať škodlivé rušenie rádiovej komunikácie. Avšak, nie je žiadna záruka, že toto rušenie sa nevyskytne pri konkrétnej inštalácii. Ak zariadenie spôsobuje škodlivé rušenie rozhlasového alebo televízneho príjmu, čo môže byť určené vypnutím a zapnutím zariadenia, užívateľ môže skúsiť odstrániť rušenie jedným alebo viacerými z nasledujúcich spôsobov:

- Preorientujte alebo premiestnite anténu príjmu.
- Zväčšte vzdialenosť medzi zariadením a prijímačom.
- Pripojte zariadenie k zásuvke v inom obvode ako je pripojený prijímač.
- · Požiadajte o pomoc predajcu alebo skúseného rozhlasového/TV technika.

#### Varovanie:

Zmeny alebo úpravy vykonané na tomto zariadení, ktoré nie sú výslovne schválené spoločnosťou Philips, môžu viesť strate FCC práva na používanie tohto zariadenia.

### Bezpečnostné opatrenia

#### LASER

Toto zariadenie využíva laser. Nesnímajte kryt alebo sa nepokúšajte opravovať toto zariadenie pri jeho pripojení z dôvodu možného poškodenia zraku.

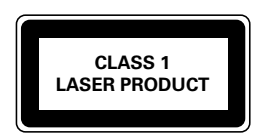

#### UPOZORNENIE

NEVIDITEĽNÉ LASEROVÉ ŽIARENIE. PRI OTVORENÍ SA VYVARUJTE ŽIARENIU LÚČOV

| LASER             |                                 |
|-------------------|---------------------------------|
| Тур               | Polovodičový laser GaAlAs       |
| Vlnová dĺžka      | 775-795 nm (CD) – 660 nm (DVD)  |
| Výstupný výkon    | (merané nad optikou)            |
|                   | Čítanie: 1,4 mW - 2,5 mW        |
|                   | Zápis: 90 mW (CD) – 27 mW (DVD) |
| Rozbiehavosť lúča | 60 stupňov                      |

Dodatočné informácie dostupné na našej webovej stránke: www.philips.com/storageupdates www.philips.com/storage

Právo na zmenu technických údajov vyhradené bez upozornenia. Všetky zobrazené rozmery sú približné. © 2006 Koninklijke Philips Electronics N.V.

Všetky práva vyhradené.

Reprodukcia, kopírovanie, použitie, úprava, prenájom, zapožičiavanie, verejné predvedenie, prenos a/alebo vysielanie či už v celku alebo časti je zakázané bez písomného súhlasu Philips Electronics N.V.

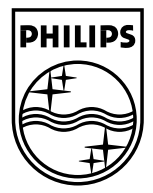